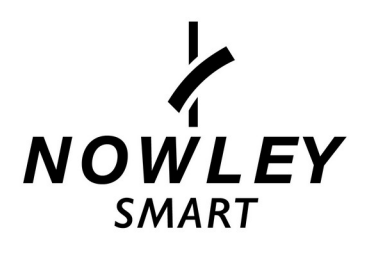

## MODO DE EMPLEO 212102

## Función descriptiva

1.0 El botón lateral

- Encender: mantenga presionado el botón durante 3 segundos para encender el reloj, o presione brevemente el botón para encender el reloj si está en modo de espera.
- 2) Apagar: mantenga presionado el botón durante 3 segundos para apagar el reloj.
- 1. 1 Pantallas de acceso
  - 1) Deslice hacia la derecha para abrir la pantalla de mensajes:

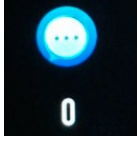

- 2) Deslice hacia la izquierda para ver el registro de la información deportiva.
- 3) Deslice hacia abajo para abrir el menú desplegable, mostrar el nivel de batería, el brillo, la configuración de no molestar y la conexión bluetooth:

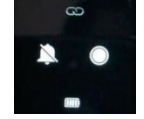

4) Deslice hacia arriba para abrir el menú:

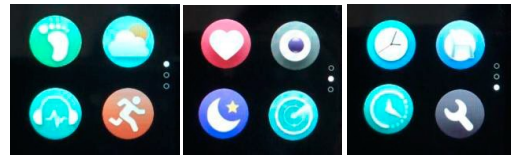

5) Mantenga presionada la pantalla para cambiar la esfera a una de las siguientes cuatro opciones:

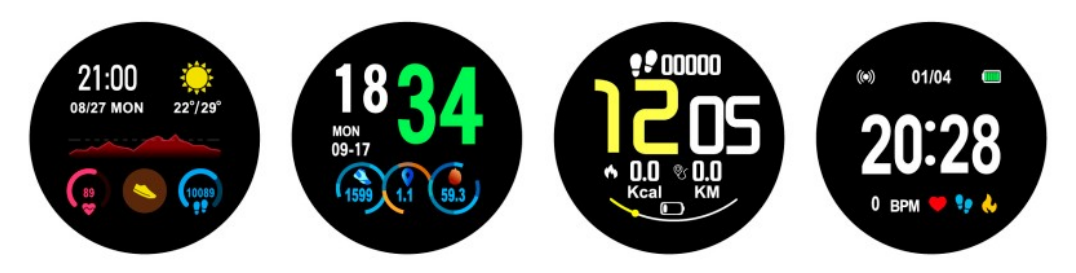

# 1.2 Mensajes

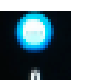

Deslizar la pantalla principal hacia la derecha para abrir la pantalla de mensajes. El reloj deberá estar vinculado (App FunDo) para ver los últimos mensajes. El nuevo mensaje recibido por la barra de notificaciones del teléfono móvil se enviará al reloj, que podrá guardar hasta 8 mensajes. Los mensajes que se vayan recibiendo más tarde sobrescribirán los mensajes recibidos previamente uno a uno.

## 1.3 Menú desplegable

- La pantalla en espera se deslizará hacia abajo para abrir el menú desplegable:
- 1) Icono hacia arriba para mostrar el estado de la conexión Bluetooth.
- 2) Icono central para mostrar el nivel de energía de la batería.
- 3) Icono del lado derecho para ajustar el brillo de la pantalla.
- 4) El icono de la izquierda muestra el estado de no molestar.

1.4 Modo deporte (caminar, correr, ciclismo, senderismo, natación, fútbol, baloncesto, tenis de mesa, bádminton).

- 1.4.1 Seleccione el deporte correspondiente, haga clic en la pantalla para iniciar la cuenta atrás "3,2,1" directamente en el modo de deporte elegido; haga clic en "pausa" para detener y haga clic en el botón triangular para continuar; haga clic en el botón de pausa del cuadrado inferior para finalizar el ejercicio y guardar la información. Deslice la pantalla hacia la derecha y saltará al final de la pantalla de deportes.
- 1.4.2 Los datos de movimiento se pueden guardar cuando la distancia es superior a 200 metros o cuando el tiempo de ejercicio es superior a 5 minutos. Si la distancia o el tiempo son inferiores a los indicados, se mostrará el mensaje "Muy pocos datos para guardar".
- 1.4.3 Después de vincular el reloj Nowley Smart con la App FunDo, al hacer clic en la sincronización en el historial de la App, se sincronizará con los datos del historial del smartwatch y se podrá ver la información detallada en la App.

## 1.5 Pasos

s 🌍

Los pasos están habilitados por defecto. Esta pantalla muestra el número actual de pasos en el smartwatch. Los datos se eliminan todos los días a las 12 am.

## 1.6 Frecuencia cardíaca

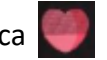

Coloque el reloj Nowley Smart correctamente en la muñeca (izquierda / derecha) y entre en el menú de frecuencia cardíaca para medir continuamente su valor. Cuando el smartwatch esté vinculado (App FunDo), los datos de la frecuencia cardíaca se sincronizarán con la App en tiempo real.

1.7 Monitorización del sueño 🌔

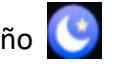

Período de monitorización del sueño: de 21h a 9h. Los datos de sueño se pueden sincronizar con la App cuando esté vinculado (App FunDo).

## 1.8 Clima

Al estar vinculado el smartwatch con el teléfono, puede ver el clima en aquél gracias a la APP (para obtener el clima exacto debe tener activada la ubicación "GPS").

1.9 Configuración

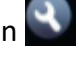

1.9.1 Acerca de

Para visualizar el nombre, la dirección de Bluetooth y la versión del smartwatch.

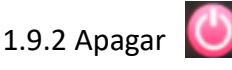

Pulse para apagar

1.10 Música bluetooth

Abra el reproductor de música móvil después de vincular el smartwatch (aplicación FunDo) y controle la reproducción / pausa de música o cambie las canciones

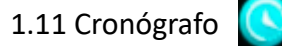

Haga clic en el cronógrafo para entrar en la pantalla de temporizador, y clique el icono para iniciar o clique el icono otra vez para pararlo 🕕 Deslice la pantalla hacia la derecha para salir. Cuando vuelva a entrar en la pantalla de cronógrafo el tiempo previo habrá desaparecido y se reiniciará.

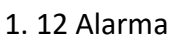

Cuando el reloj Nowley Smart está conectado a la App FunDo y se ha configurado una alarma en la App, ésta se sincronizará con el smartwatch.

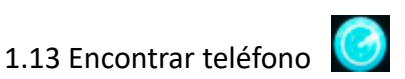

Una vez que el reloj Nowley Smart esté conectado a la App FunDo, haga clic en la función de encontrar el teléfono y aparecerá un cuadro emergente en el mismo teléfono y empezará a sonar y vibrar.

# 1.14 Cámara de control remoto 💽

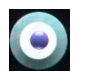

Después de conectar el reloj Nowley Smart a la App FunDo, haga clic en "Control remoto cámara" en la App y aparecerá el icono de la cámara remota en el reloj. El teléfono encenderá automáticamente la cámara. Podrá hacer fotografías haciendo clic en la pantalla del reloj y se almacenarán en el teléfono móvil.

1.15 Monitorización de la frecuencia cardíaca

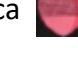

1) Después de conectar el reloj Nowley Smart a la App FunDo, se activa la función de monitoreo de la frecuencia cardíaca del teléfono móvil. El smartwatch se deberá colocar en la muñeca (izquierda / derecha) y monitorizará la frecuencia cardíaca. El smartwatch puede sincronizar los datos de frecuencia cardíaca con el teléfono móvil.

2) El reloj Nowley Smart también controla la frecuencia cardíaca cuando no está conectado a la App FunDo, y puede almacenar hasta 5 veces los datos localmente, que se sincronizarán con el historial de frecuencia cardíaca después de conectarse a la App FunDo.

## 1.16 Presión sanguínea

Coloque el reloj Nowley Smart correctamente en la muñeca (izquierda / derecha) y entre en el menú de presión arterial para medir el valor de la presión arterial individual. Cuando el smartwatch esté vinculado (App FunDo), la presión arterial se sincronizará con la App en tiempo real.

1.17 Oxígeno en la sangre 🚺

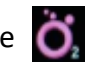

Coloque el reloj Nowley Smart correctamente en la muñeca (izquierda / derecha) y entre en el menú de oxígeno en la sangre para medir el valor de oxígeno en la sangre individual. Cuando el smartwatch esté vinculado (App FunDo), los datos de oxígeno en la sangre se sincronizarán con la App en tiempo real.

## Instalar y configurar la App FunDo

1. Método de descarga de FunDo

#### 1.1 Escanee el código QR

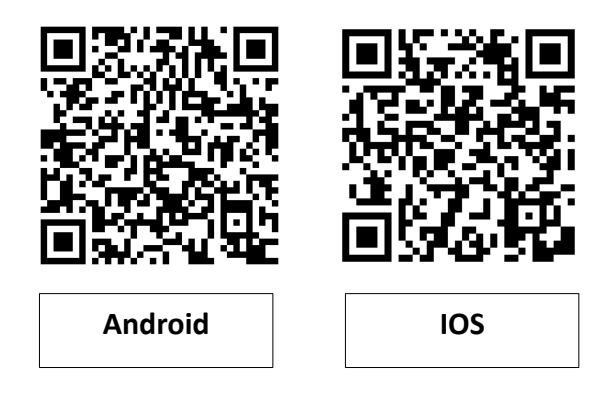

1.2 Descargue aplicación a través de los buscadores oficiales

- Android: Buscar en Play Store 🚩 la app FunDo
- IOS: Buscar FunDo en APP Store

Teléfono Android o IOS: cuando la instalación de la App FunDo se haya completado se mostrará el siguiente icono en la pantalla de aplicaciones:

- 2 Vinculación por Bluetooth
- 2.1 Verificar el estado del Bluetooth. Estado desconectado en gris 💿 :

Después de encender el reloj Nowley Smart verificar que el bluetooth del teléfono esté encendido. Después de abrir la APP, cuando aparezcan varios dispositivos conectados, haga clic en buscar y seleccione el nombre del dispositivo de smartwatch correspondiente para vincularlo a la App FunDo.

2.2 Conectar a la APP

#### En la aplicación,

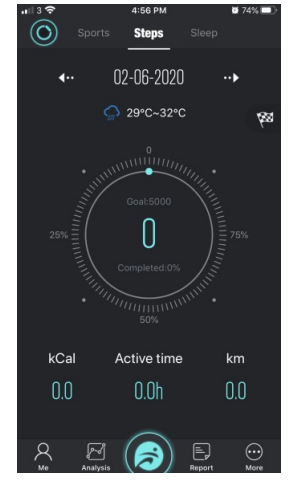

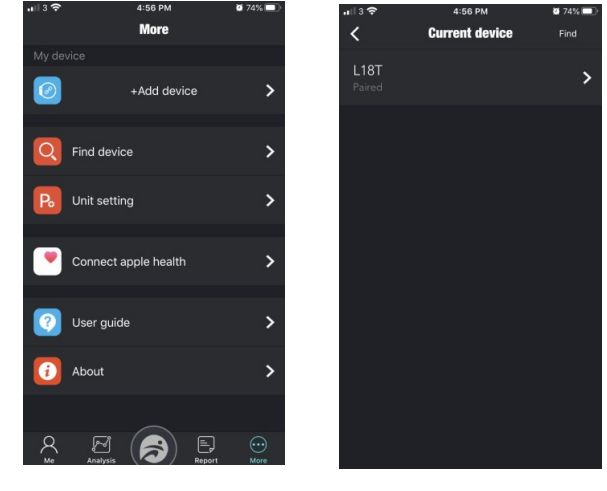

Haga clic en "Más"

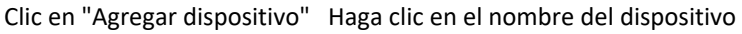

Vincule la App FunDo con el dispositivo. Una vez vinculado, el icono del bluetooth en el

smartwatch se verá de la siguiente forma:

\*

En el momento que se hayan vinculado, se realizará la sincronización de la hora de la pulsera y los demás datos en el teléfono móvil.

#### 2.3 Encuentre el dispositivo

Cuando el reloj Nowley Smart esté correctamente vinculado con la App FunDo, clique en la App la opción para encontrar el smartwatch, y éste brillará y vibrará.

#### 2.4 Sincronización de datos

Cuando el reloj Nowley Smart y la App FunDo estén vinculados con éxito, los datos de salud de la pulsera se podrán sincronizar con la App (frecuencia cardíaca, sueño, presión sanguínea u oxígeno en sangre).

#### 2.5 Mensaje

Cuando el reloj Nowley Smart y la App FunDo estén correctamente vinculados, aparecerá el permiso de notificación en el teléfono móvil, que permite notificar más aplicaciones en el smartwatch. Haga clic dentro de la APP en el apartado "Configuración de notificaciones de aplicaciones" y se abre una lista de aplicaciones de terceros disponibles.

#### 2.5.1. Notificación de llamada

En la App, la notificación de llamada deberá estar activada. Cuando el teléfono móvil recibe una o más llamadas entrantes, el reloj podrá recibir uno o más recordatorios de llamadas entrantes al mismo tiempo.

#### 2.5.2. Notificación por SMS

Abra la notificación por SMS en la App. Cuando el teléfono móvil reciba uno o varios mensajes SMS, el reloj recibirá una o múltiples notificaciones de recordatorio de SMS al mismo tiempo.

#### 2.5.3. Otras notificaciones de mensajes de aplicación

En la App se abrirá el correspondiente mensaje de notificación de WhatsApp, Facebook, Twitter, etc. Cuando el móvil reciba una o múltiples notificaciones, el reloj también recibirá las notificaciones al mismo tiempo.

#### 2.6 Modo no molestar

Cuando el modo no molestar está activado, no se recibirán notificaciones en el smartwatch, salvo las alarmas. También se puede configurar un intervalo para que deje de notificar durante ese periodo.

#### 2.7 Recordatorio de beber agua

Configure el período de inicio a fin y la frecuencia (minutos), haga clic en repetir para seleccionar la fecha del recordatorio de agua (semana), verifíquelo y guárdelo. Cuando llega el momento del recordatorio de agua, se produce una vibración y aparece un icono de agua en el smartwatch.

#### 2.8 Recordatorio de sedentarismo

Configure el período de inicio a fin y la frecuencia (minutos), el umbral (pasos), haga clic para configurar la repetición y para seleccionar la fecha de recordatorio de sedentarismo (semana). Cuando llegue la fecha del recordatorio, el smartwatch vibrará y aparecerá el icono.

#### 2.9 Recordatorio de alarma

Haga clic en la configuración de alarma para establecer la hora de la alarma. Cuando llegue la hora de la alarma, el smartwatch vibrará y mostrará el icono y la hora.

#### 2.10 Detección de la frecuencia cardíaca "ECG"

Configure el período de inicio a fin y el intervalo de tiempo (minutos). Verifique la frecuencia cardíaca y guárdela.

#### 2.11 Actualización del firmware

Puede detectar si la versión de firmware de la pulsera es la última. Si hay una nueva versión, se le solicitará que actualice la última versión.

#### 2.12 Desvincular

Cuando el smartwatch está vinculado a la App FunDo, haga clic en el nombre del dispositivo conectado para desenlazar. En iPhone, también debe ignorar el dispositivo emparejado en la configuración del teléfono, como se muestra en la siguiente imagen:

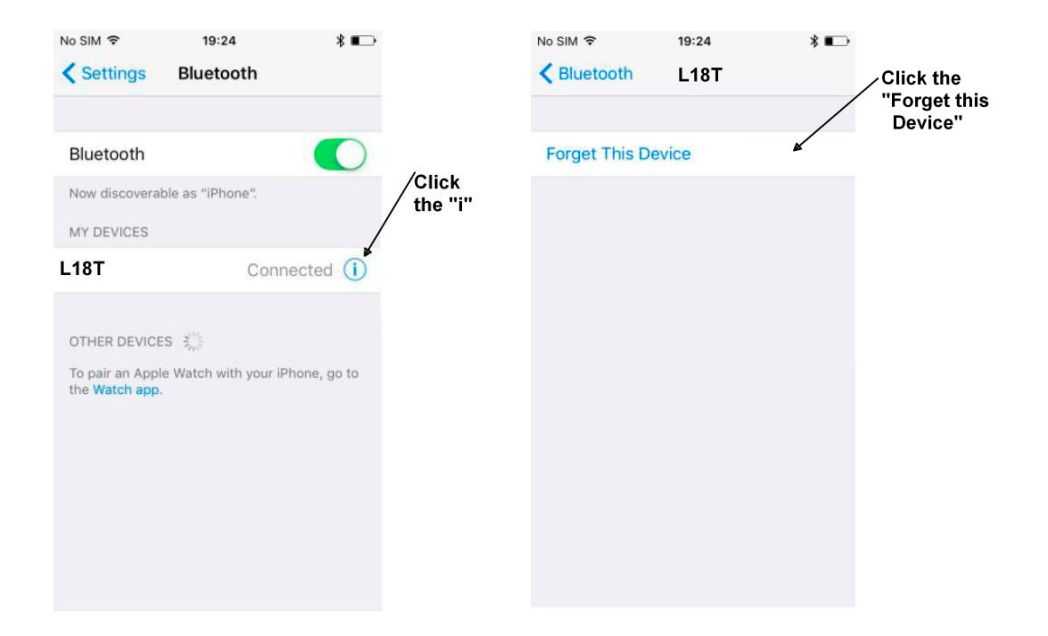

## Carga

Antes de encender el smartwatch, es necesario cargarlo por completo. En general, la carga completa puede tardar más de 2 horas. Si no carga, verifique que ha colocado el cargador de forma correcta.

\* Tenga en cuenta que los dos contactos en la parte posterior del reloj no pueden estar en contacto entre sí con un material conductor o puede causar un cortocircuito en la placa de circuito, dañando el reloj.